# CC5000E PLUS

Setup Guide | 设置指南

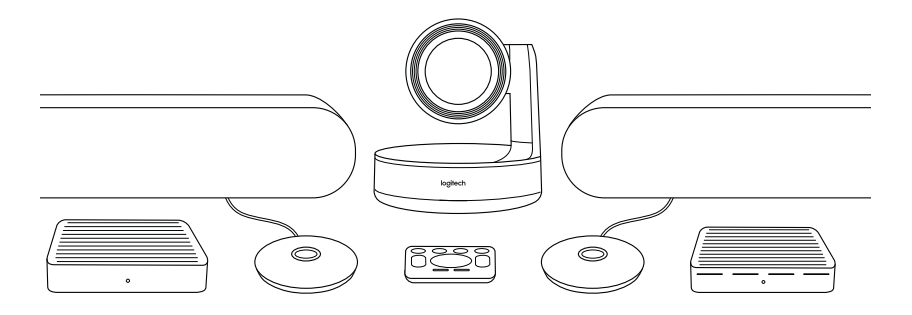

logitech 罗技<sup>®</sup>

| English . |  |  |  |  |  |  | 3  |
|-----------|--|--|--|--|--|--|----|
| 简体中文      |  |  |  |  |  |  | 10 |

### WHAT'S WHAT

#### TABLE HUB

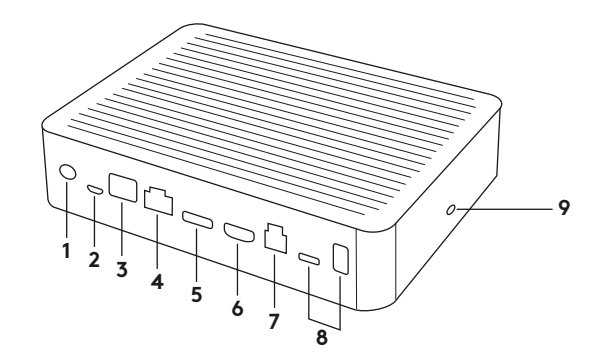

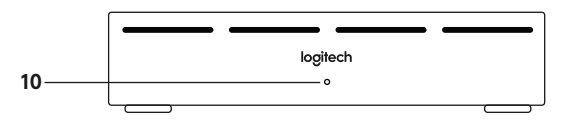

- 1. Power
- 2. Mic Pod
- **3.** Future Expansion
- 4. Connection To Display Hub
- 5. HDMI 1 In
- **6.** HDMI 2 In

- 7. Meeting Room Computer USB
- 8. Future Expansion
- 9. Security Slot
- 10. Power LED

#### **DISPLAY HUB**

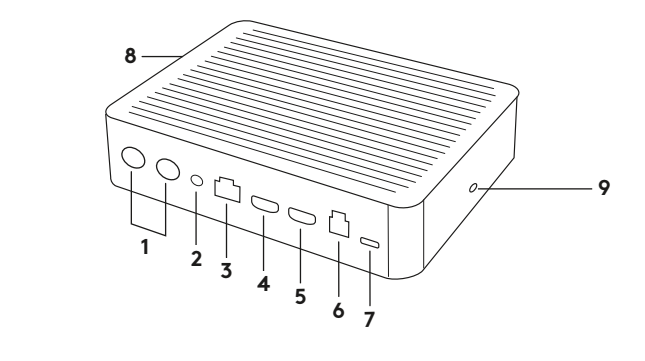

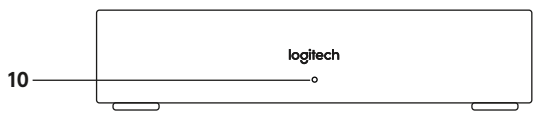

- 1. Speaker
- 2. Power
- 3. Connection To Table Hub
- 4. HDMI 1 Out
- 5. HDMI 2 Out
- 6. Meeting Room Computer USB
- 4 English

- 7. Camera
- 8. Security Slot
- 9. Remote Control Pairing
- 10. Power LED

CAMERA

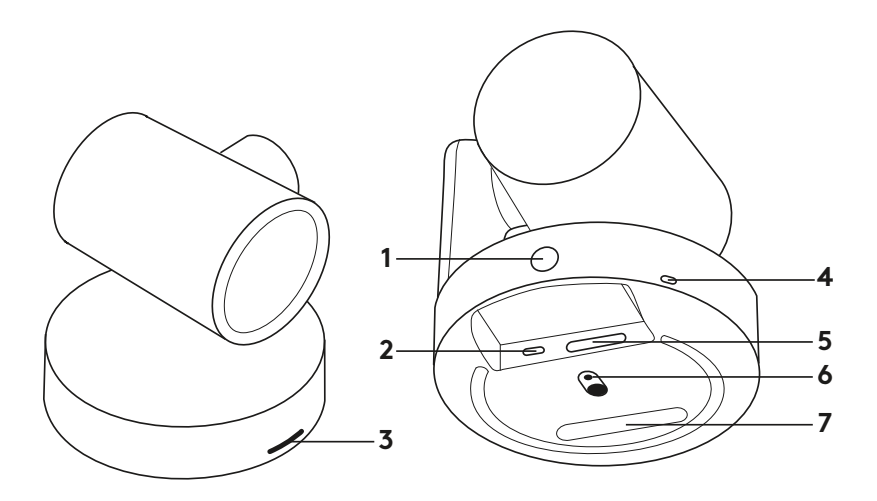

- 1. Remote control pairing button
- **2.** USB
- 3. Status LED

- 4. Security slot
- 5. MIPI
- 6. Tripod Thread
- 7. Expansion Slot

### REMOTE

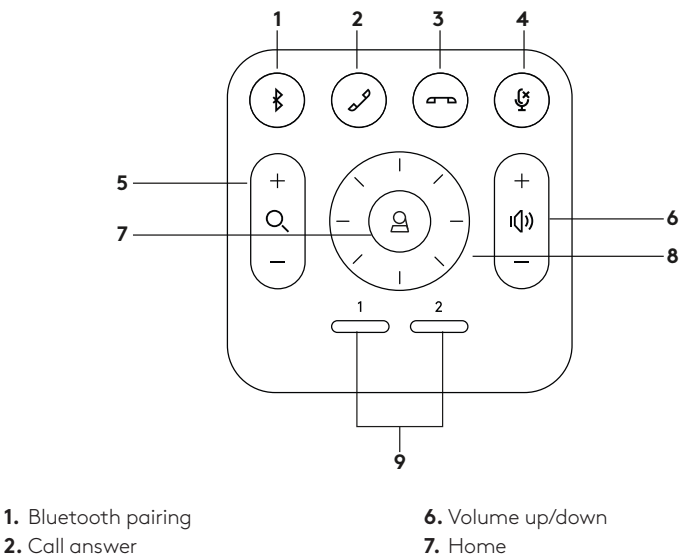

- 3. Call end
- 4. Microphone mute
- 5. Zoom in/out

- 8. Camera pan/tilt
- **9.** Camera presets
- After completing the installation, the system can be checked by running the diagnostic application available at Logitech.com/support/Rally.

### MAKE RALLY PLUS THE DEFAULT DEVICE

Ensure that RALLY PLUS is chosen as the camera, speaker and microphone in your video conferencing applications. Please consult the application documentation for further instructions on how to do this.

# STARTING A VIDEO CALL

After installing RALLY PLUS and ensuring it is the default device in your video conferencing application, simply start the application in the normal manner and enjoy the benefits of improved audio and video.

### PAIRING RALLY PLUS TO A BLUETOOTH DEVICE

You can use RALLY PLUS for audio calls when paired to a Bluetooth device. To pair your Bluetooth device to RALLY PLUS, follow these simple step:

- 1. Press and hold the Bluetooth button on the remote control until you see a flashing blue light on the camera and microphones.
- 2. Place your mobile device in Bluetooth pairing mode and select "Logitech Rally".
- **3.** You are now ready to use RALLY PLUS for audio calls.

### PAIRING A REMOTE CONTROL TO RALLY PLUS

RALLY PLUS and the remote control are paired at the factory. You can pair up to 5 remote controls to RALLY PLUS to make it easier to control the system in larger rooms. Or, if you need to pair a remote to the camera, such as when replacing a lost remote, do the following:

- Press and hold the button on the camera until the LED flashes.
- Press and hold the button on the Display Hub until the LED flashes.
- **3.** Press and hold the Bluetooth button on the remote control until the LEDs on both the camera and Display Hub stop flashing.
- **4.** If the pairing fails, repeat from step 1.

### CAMERA SETTINGS APPLICATION

Use this program to control the camera pan, tilt, zoom, focus, and image quality (like brightness and contrast) from your computer. The software can be downloaded from www.logitech.com/ support/Rally.

# ENHANCING RALLY

There are several optional accessories that ease installation and allow RALLY PLUS to be used in larger rooms:

- Rally Mounting Kit: Mounting brackets for the Table Hub, Display Hub, Camera and Speakers.
- Extra Mic Pods: RALLY PLUS can support up to 7 Mic Pods allowing great flexibility in room size and configuration.
- Mic Pod Hub: Used to branch microphone routing and run most of the Mic Pod cabling is below the table. The Mic Pod Hub has 3 jacks that can be connected to a combination of Mic Pods or other Mic Pod Hubs.
- 4. TV mount: Works with one of either the Camera or Speaker mounting brackets. The TV Mount can be used in pairs to mount the Camera and Speaker above and below the TV.

# FOR MORE INFORMATION

You can find additional information on RALLY PLUS including:

-FAQs

- -Software to enable functions in various application
- -How to order replacement parts and more at

www.logitech.com/support/Rally

# 硬件说明

桌面集线器

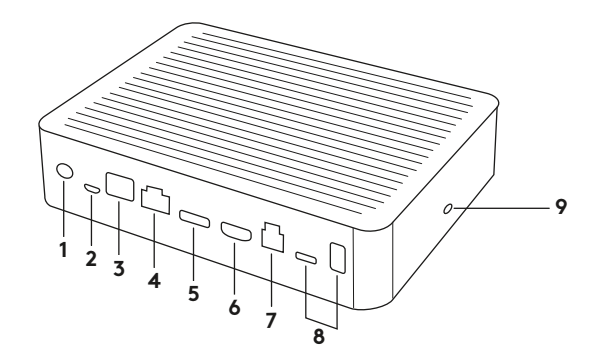

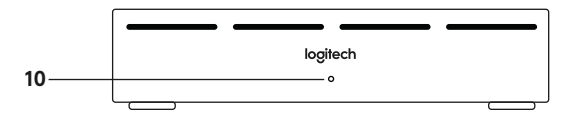

- 1. 电源
- 2.麦克风
- 3. 未来扩展
- 4. 连接至显示器集线器
- 5. HDMI1 输入

- 6. HDMI 2 输入
- 7. 会议室电脑 USB
- 8. 未来扩展
- 9. 防盗锁插孔
- 10. LED 电量指示灯

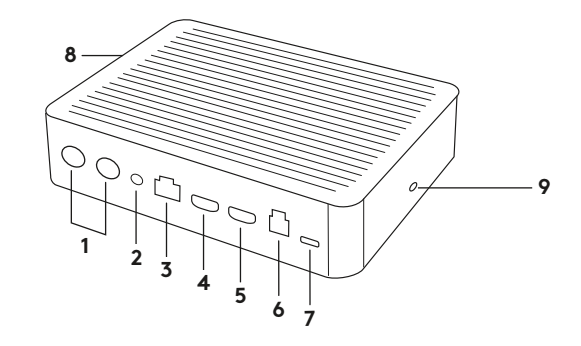

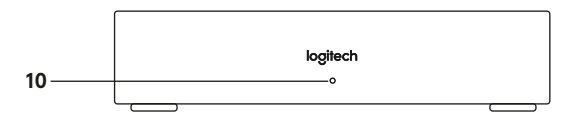

- 1. 音箱
- 2. 电源
- 3. 连接至桌面集线器
- 4. HDMI1输出
- 5. HDMI 2 输出

- 6. 会议室电脑 USB
- 7. 摄像头
- 8. 防盗锁插孔
- 9. 远程控制配对
- 10. LED 电量指示灯

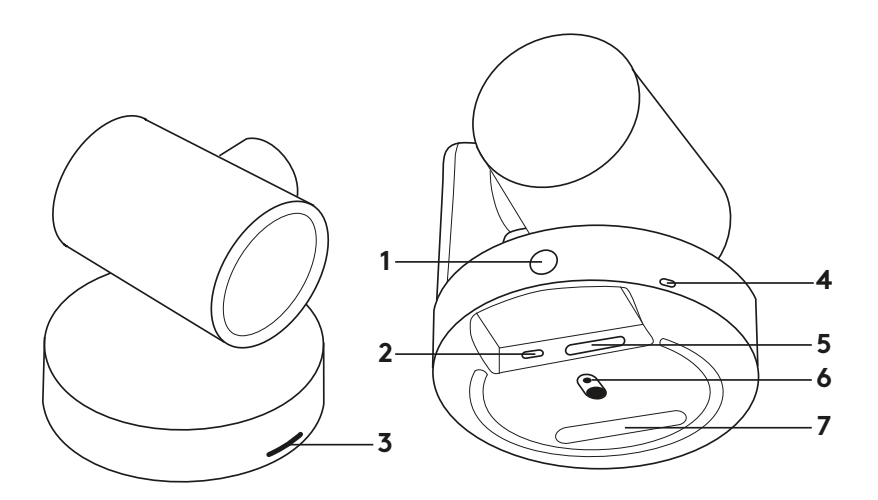

- 1. 遥控器配对按钮
- **2.** USB 端口

3. LED 状态指示灯

- **4.**安全槽
- 5. MIPI 端口
- 6. 三脚架安装螺纹
- **7.** 扩展插孔

12 简体中文

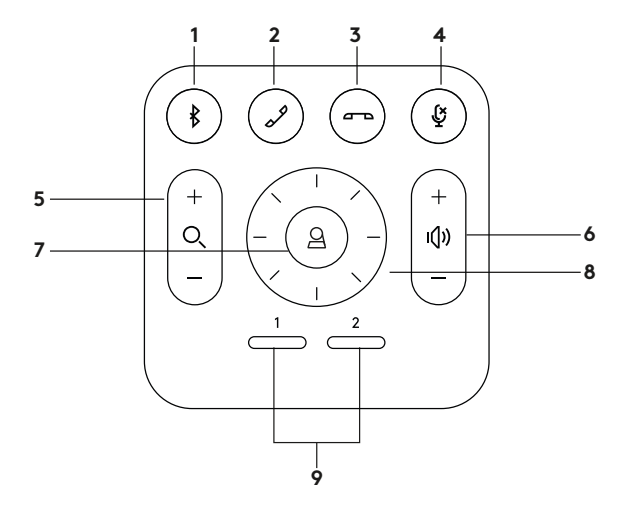

- 1. 蓝牙配对
- 2. 接听通话
- **3.** 结束通话
- 4.麦克风静音
- 5. 放大/缩小

- 6. 音量增大/减小7. 主页键8. 摄像头平移/倾斜9. 摄像头预置
- 安装完成后,可运行诊断应用程序检查系统,下载请访问 Logitech.com/support/Rally。

# 将 CC5000E PLUS 设为默认设备

请确保已在视频会议应用程序中将 CC5000E PLUS 选为摄像头、扬声器和麦 克风。有关如何进行此操作的更多信息, 请查阅应用程序文档。

#### 开始视频通话

在安装 CC5000E PLUS 并确保已在视频会 议应用程序中将其选为默认设备后, 仅需按 照正常方式启动应用程序, 即可享受出色声 音与图像。

#### 将 CC5000E PLUS 与蓝牙设备配对

可使用CC5000E PLUS与蓝牙设备配对后进行音频通话。按以下步骤即可轻松完成CC5000E PLUS与蓝牙设备的配对:

- 1. 按住遥控器上的蓝牙按钮, 直到看到摄 像头和麦克风指示灯闪烁蓝色。
- 2. 将移动设备置于蓝牙配对模式,并选择 "Logitech Rally"。
- 3. 现在即可使用 CC5000E PLUS 进行音 频通话。

### 将遥控器与 CC5000E PLUS 配对

CC5000E PLUS 和遥控器在出厂时 已配对。您可以将最多5个遥控器与 CC5000E PLUS 配对,以便在更大的房间内 轻松地控制系统。如需将遥控器与摄像头 配对(如更换丢失的遥控器时),请按以下 步骤操作:

- 1. 按住摄像头上的按钮, 直至 LED 开始 闪烁。
- 2. 按住显示器集线器上的按钮, 直至 LED 开始闪烁。
- **3.** 按住遥控器上的蓝牙按钮, 直至摄像头和显示器集线器上的 LED 停止闪烁。
- 4. 如果配对失败,请从步骤1重新开始。

### 摄像头设置应用程序

使用此程序可在电脑上控制摄像头的平移、俯仰、变焦、对焦和画面质量(如亮度和对比度)。下载软件请访问www.logitech.com/support/Rally。

# 强化 CC5000E PLUS

有几种可选附件可以简化安装,并可将 CC5000E PLUS 应用于较大的房间:

- CC5000E PLUS 安装套件:用于桌面集 线器、显示器集线器、摄像头和扬声器 的安装支架。
- 2. 额外麦克风: CC5000E PLUS 最多可 支持7 个麦克风,可在房间大小和配置 方面提供出色的灵活性。
- 3.麦克风集线器:用于为分支麦克风布 线,可将大部分麦克风线缆隐藏于桌面 下方。麦克风集线器有3个插孔,可以 连接一组麦克风或其他麦克风集线器。
- 4. 电视安装支架:可搭配摄像头或扬声 器安装支架使用。电视机支架可成对 使用,以便在电视机的上下方分别安装 摄像头和扬声器。

# 获取更多信息

有关 CC5000E PLUS 的其他信息, 例如:

-常见问题解答

- -可在不同应用程序启用功能的软件
- -订购替换零件指南,订购请访问

www.logitech.com/support/Rally

© 2020 Logitech. Logi, Logitech, 罗技 and the Logitech Logo are trademarks or registered trademarks of Logitech Europe S.A. and/or its a liates in the U.S. and other countries. All other tradmarks are the property of their respective owners. Logitech assumes no responsibility for any errors that may appear in this manual. Information contained herein is subject to change without notice.

版权所有 © 2020 年罗技。 Logi、罗技、Logitech和罗技标志为 Logitech Europe S.A. 和/或其美国及其他国家/地区附属 公司的 商标, 并或已注册。 所有其它商标均是其各自所有者的财产。 罗技对于本手册中可能出现的任何错误不承担任 何责任。 本手册中包含的信息如有更改, 恕不事先通知。

WEB-621-001781.002